# MODE D'EMPLOI IMUSE REINSCRIPTION

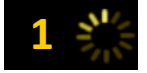

#### Se connecter à l'extranet

#### https://www.imuse-saiga09.fr/paysderedon/extranet/login/usa\_index\_famille.php

Lien que vous retrouvez sur le site de REDON Agglomération Onglet « Conservatoire » et dans le menu déroulant, cliquer sur « Accès Imuse »

Entrez votre identifiant et votre mot de passe.

1<sup>ère</sup> connexion, cliquer sur : mot de passe perdu (un mot de passe sera envoyé sur l'adresse mail enregistré dans Imuse)

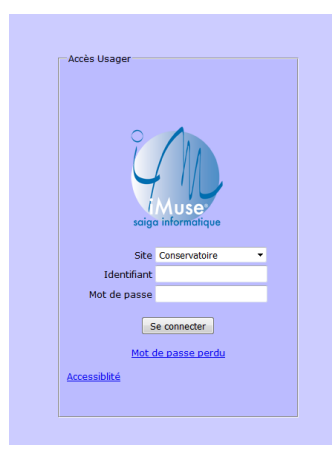

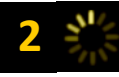

## Cliquer sur « Élèves » puis sur le nom de l'élève

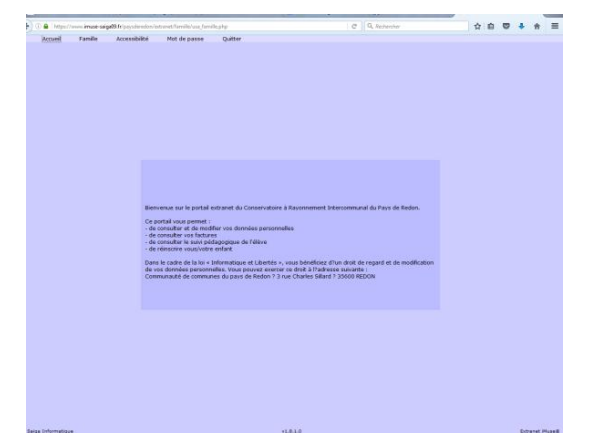

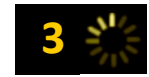

### Cliquer sur l'onglet « Réinscription »

| dentite |       |                                     |                |                      |          |                      |                           |                             |           |
|---------|-------|-------------------------------------|----------------|----------------------|----------|----------------------|---------------------------|-----------------------------|-----------|
|         | Cours | Historique                          | Répertoire     | Reinscription        |          |                      |                           |                             |           |
|         |       | Cursus                              | Cou            | rs Ha                | Cycle    | Actif Réinscriptio   | n                         | Cours disponible            |           |
|         |       | Formation comp                      | plète          |                      |          |                      |                           |                             |           |
|         |       |                                     | FM 21          | 42                   |          | ~                    | FM 2M2 - Mercre           | di - 15:45 à 16:45 - C.RACI | E 🔫       |
|         |       |                                     | FM 2           | R2                   |          | 1                    | FM 2R2 - Mercrei          | di - 15:00 à 15:45 - C.RACE | -         |
|         |       |                                     | piano 4        | mains                |          | 1                    | Plus de cours disponible  |                             |           |
|         |       |                                     | Pian           | 0                    | 2C1      | ~                    |                           |                             |           |
|         |       |                                     |                |                      | Réinscri | intion administrativ | . 9                       |                             |           |
|         |       |                                     |                | 1917 - C             |          |                      |                           |                             |           |
|         |       | Pt                                  | noto d'identit | té<br>Nom du fichios |          | Date Heure           | Taille (No)               | Eat                         | Consultar |
|         |       | Př<br>Nom du doc<br>Photo de Félève | ument          | té<br>Nom du fichier |          | Date Heure           | Taille (Mo)               | Etat                        | Consulter |
|         |       | Př<br>Nom du doc<br>Photo de Télève | ument          | té<br>Nom du fichier |          | Date Heure           | Taille (Mo)<br>0.00 A fou | Etat                        | Consulter |

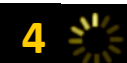

### Cliquer sur l'onglet « Réinscription »

1 - Pour procéder à la réinscription, cochez la case réinscription dans le premier encadré

2 - Choisir un horaire de cours (jardin musical, formation musicale) si plusieurs horaires sont disponibles. Sinon le cours vous a été attribué automatiquement

3 - Pour la pratique collective : une ou plusieurs pratiques collectives ont été attribués, s'il y a des modifications, il faut nous le noter dans la zone de texte ou nous le signaler par mail. Attention ne pas tenir compte de la notation plus de cours disponible (c'est que aucun horaire n'est encore défini à ce jour mais il y a de la place dans ce cours)

4 - Dans la zone de texte, vous pouvez noter vos souhaits ou toutes autres informations complémentaires.

5 - N'oubliez pas de cliquer sur « Valider » pour enregistrer la réinscription